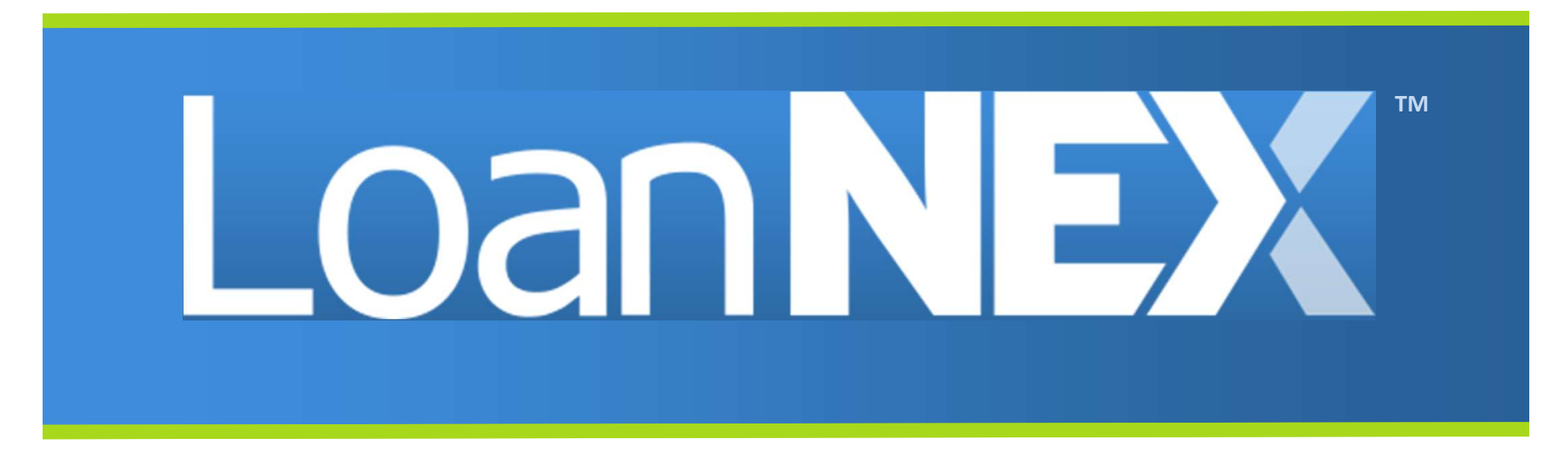

LoanNEX Seller Modifications User Guide

June 2024

# LoanNEX Encompass TPO Connect: Seller Modifications

- 1. <u>TPO Connect User</u>: Submit Modification Request
  - > Open Locked Loan from Pipeline
  - Update and Save Loan File
  - Access LoanNEX through Product Pricing & Lock
  - Request Modification
- 2. Lock Desk User: Approve Modification Request
  - Email notification for modification w/ Loan number
  - Access Loan in Encompass and View Key Pricing Field Updates (shown in Alerts and Messages)
  - Access LoanNEX Product and Pricing to Validate Lock
  - View Changes for Modification Request
  - > Approve or Deny Modification
- 3. <u>TPOC Connect User</u>: Modification Approved
- 4. LoanNEX Support

#### **Open Locked Loan from Pipeline TPO Connect User** Loan NEX Go to Pipeline tab • WELCOME PIPELINE ADD NEW LOAN SCENARIOS DOCUMENTS Click on Locked Loan • Pipeline Loan Summary Page will open . Channel - All View - All Loans Loan Status - Current BORROWER NAME LOAN # LENDER CASE # ALTERNATE LOAN # PROPERTY ADDRESS STATUS LOCK & REQUEST STATUS RATELO 2468 First Avenue 🗌 🖸 Test File, James Pleasanton 08/09/2 TEST240601527 TEST230800843 Started C Locked CA 94588 🗌 📴 Everett. John Maurice Contact Us Ben Broker2 .oan NEX 🗌 🖂 Everett, John Maurice ADD NEW LOAN SCENARIO DOCUMENTS WELCOME PIPELINE **James Test File** Collateral Trac... Lender Case #: TEST230800843 | Total Loan Am., \$650,000.00 | Loan Type: Conventional Interest Rate: 6.875% 2468 First Avenue, Pleasanton, CA, 94588 Broker2 Loan #: Alternate Loan... 65.00% / 65.00% TEST240601527 VA Loan Sum... 725 Loan Purpose: Purchase LTV/Comb Lo... C 1st E LOAN SUMMARY Key Dates **James Test File** Pending Purchase Review Registered 06/26/2024 \$650,000.00 Additional Information Submitted for Review Purchase Conditions Lender Loan Informatio Loan Type Document Type Purchase Suspended Open 0 Borrower Information Conventional FullDocumentation Ready for Review 0 Purchase Rejected Employment and Income Lien Position Loan Purpose FirstLien Purchase Assets and Liabilities Purchased Approval Amortization Type Purpose of ReFi Real Estate Clear to Purchase Fixed 2468 First Avenue, Pleasanton, CA Loan and Property Informat... Purchase Date Amortization Term 94588 Information for Governmen... 360 Cancelled Date PrimaryResidence 1Unit Detached LIRIA Continuation Withdrawn Date Estimated Value \$1,000,000 \$1,000,000 Locked 6.875% S LOAN ESTIMATE FEE MANAGEMENT Final Price 99,975 DOCUMENTS Commitment Type Best Efforts 06/26/2024 Decision EICO 725

#### Update and Save Loan File

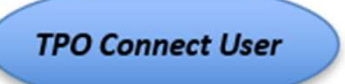

- Update the appropriate Loan Information for the Modification Request
- Save the updated Loan Information
- Success message will show information was Saved

| LoanN                                                               | EX°                                                                                                    | Contact Us Ben Broker2                                                                                                    |
|---------------------------------------------------------------------|----------------------------------------------------------------------------------------------------|----------------------------------------------------------------------------------------------------|
| WELCOME PIPELINE AD                                                 | NEW LOAN SCENARIOS DOCUMENTS                                                                                      |                                                                                                    |
| James Test File<br>2468 First Avenue, Pleasanton, CA, 94<br>Broker2 | Collateral Trac Lender Case #: TEST230800843 Total Loan Am<br>Loan #: TEST240601527 VA Loan Sum<br>Alternate Loan | \$650,000.00         Loan Type:         Conventional         Interest Rate:         6.875%         Started           725         Loan Purpose:         Purchase         LTV/Comb Lo         65.00% / 65.00%         C         1st         C |
| ŧ≣ LOAN SUMMARY                                                     | LIDLA (Loop and Property Information                                                                              |                                                                                                    |
| 🗐 URLA                                                              | Citat Brance Bra                                                                                                  |                                                                                                    |
| Additional Information                                              | James Test File                                                                                                   | Save Next                                                                                                    |
| Lender Loan Information                                             | Investment Property                                                                                               | O Two Closing                                                                                                    |
| Employment and Income                                               | Second Home                                                                                                    |                                                                                                    |
| Assets and Liabilities 🗸 🗸                                          | FHA Secondary Residence                                                                                           | Lot/Land Status                                                                                                    |
| Real Estate                                                         | Durahan Dira                                                                                                    | Initial Acquisition                                                                                                    |
| Information for Governmen                                           | \$1,000,000.00 \$1,000,000.00                                                                                     | Refinance                                                                                                    |
| URLA Continuation                                                   | Down Payment % Down Payment                                                                                       | Lot Owned Free and Clear                                                                                                    |
|                                                                     | Source of Down Payment Base Loan Amount                                                                           |                                                                                                    |
| LOAN ESTIMATE FEE     MANAGEMENT                                    | Select an Option                                                                                                  | Select an Option                                                                                                    |
|                                                                     | Total Loan Amount MIP/FF<br>\$650,000.00 MIP                                                                      | -                                                                                                    |

## Access LoanNEX in Product Pricing & Lock

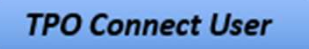

- Modification may be displayed but is not approved
- Select Modification button

| Loan NEX                                                               | 9                        |                                                           |                                   |                                   |              |                             |                                   |                      | Co                                   | ntact Us         | Ben Broker2 |
|------------------------------------------------------------------------|--------------------------|-----------------------------------------------------------|-----------------------------------|-----------------------------------|--------------|-----------------------------|-----------------------------------|----------------------|--------------------------------------|------------------|-------------|
| WELCOME PIPELINE ADD NEW LOAN                                          | SCENARIOS DOCUMENTS      |                                                           |                                   |                                   |              |                             |                                   |                      |                                      |                  |             |
| James Test File<br>2468 First Avenue, Pleasanton, CA, 94588<br>Broker2 | Collateral               | Trac Seller Loan #:<br>Investor Loan #:<br>Alternate Loan | TEST230800843<br>TEST240601527    | Total Loan Amt:<br>Decision rico. | \$700,000.00 | Loan Type:<br>Loan Purpose: | Conventional<br>Purchase          | Rate:<br>LTV/CLTV/HC | 6.875%<br>70.00% / 70.00%            | Started<br>C 1st |             |
| I⊒ LOAN SUMMARY                                                        |                          |                                                           |                                   |                                   |              |                             |                                   |                      |                                      | S Activit        | y Log       |
|                                                                        | Lock Approved            |                                                           |                                   |                                   |              |                             |                                   |                      |                                      |                  |             |
|                                                                        | NEX ID: 23A-WUP 🔒 Locked | )                                                         |                                   |                                   |              |                             |                                   |                      | Extension                            | Modifi           | cation      |
| S LOAN ESTIMATE FEE<br>MANAGEMENT                                      | <b>T</b>                 |                                                           |                                   |                                   |              |                             |                                   |                      |                                      |                  | _           |
|                                                                        | Iransaction Sum          | nary                                                      |                                   |                                   |              |                             |                                   |                      |                                      |                  |             |
|                                                                        | Product and Pricing      |                                                           |                                   |                                   | Reques       | sted By                     |                                   |                      |                                      |                  |             |
| S PURCHASE ADVICE                                                      | In<br>Pr                 | vestor Name<br>ogram Name                                 | LoanNEX Lending<br>GOLD           | 9                                 |              |                             | Company Name                      | e l                  | LoanNEX Lending<br>Seller            | : TPOC           |             |
| LOAN ACTIONS                                                           | M<br>Ra<br>Pr            | ortgage Product<br>ite<br>ice                             | 30 Yr. Fixed<br>6.875 %<br>99.975 |                                   | Approv       | ved By                      | Users Full Name<br>Requested On   | e l                  | Ben Broker2<br>5/26/2024 1:47:17     | PM               |             |
| Import Additional Data                                                 | Lo                       | ick Period<br>crows                                       | 45<br>Yes                         |                                   |              |                             | Company Name                      | e l                  | LoanNEX Lending                      |                  |             |
| Submit for Review                                                      | Lo                       | ock Date                                                  | 6/26/2024 1:42:0                  | 0 PM                              |              |                             | Approved on                       | e l                  | LoanNEX Lending<br>5/26/2024 1:53:11 | PM               |             |
| Withdraw Loan                                                          | Ex                       | piration Date                                             | 8/10/2024 11:59:                  | 00 PM                             | Identifi     | iers                        |                                   |                      | -,, _ 0 2 1 10011                    |                  |             |
| Non-Agency Pricing Engine                                              | Ex<br>Ex                 | tension Days<br>tension Count                             | 0                                 |                                   |              | anna an ann an Airte        | Originator Loar<br>Universal Loan | Number               | TEST240601527<br>123123              |                  | 0           |

## Get Price for Modified Loan

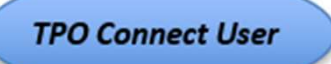

- Modification will auto-populate in NEXApp
- Select Get Price button

| Loan <b>NEX</b> <sup>®</sup>                                           |                  |                                |                                                                  |                              |                                        |                |                                      |                                       | Contact Us Be                     |
|------------------------------------------------------------------------|------------------|--------------------------------|------------------------------------------------------------------|------------------------------|----------------------------------------|----------------|--------------------------------------|---------------------------------------|-----------------------------------|
| WELCOME PIPELINE ADD NEW LOAN                                          | SCENARIOS DOC    | UMENTS                         |                                                                  |                              |                                        |                |                                      |                                       |                                   |
| James Test File<br>2468 First Avenue, Pleasanton, CA, 94588<br>Broker2 | ,                | Collateral Trac Si<br>In<br>Al | eller Loan #: TEST230<br>vestor Loan #: TEST240<br>Iternate Loan | 0800843 Tot<br>0601527 Dec   | tal Loan Amt: \$70<br>cision FICO: 728 | 00,000.00<br>5 | Loan Type: Con<br>Loan Purpose: Pure | nventional Rate:<br>chase LTV/CLTV/HC | 6.875%<br>70.00% / 70.00% Started |
| I LOAN SUMMARY                                                         |                  |                                |                                                                  |                              |                                        |                |                                      |                                       | S Activi                          |
|                                                                        | Lock Approved    |                                | NEX App                                                          |                              |                                        |                |                                      |                                       |                                   |
|                                                                        | ID: 23A-WUP      | Locked                         | - 05                                                             |                              |                                        |                |                                      |                                       |                                   |
| S LOAN ESTIMATE FEE<br>MANAGEMENT                                      | Loan Type * Citi | zenship* Inco                  | me Doc * Self-Employed                                           | Purpose* F                   | First Time Homebuver                   | Occupancy      | /* Property Typ                      | e*                                    |                                   |
|                                                                        | First Lien V US  | Citizen 🗸 Ful                  | I Doc                                                            | <ul> <li>Purchase</li> </ul> | ~                                      | Primary        | ✓ SFR                                | ~                                     |                                   |
|                                                                        | Appraised Value* | Purchase Price*                | First Lien Amount*                                               | LTV                          | Secondary Finar                        | ncing*         |                                      |                                       |                                   |
| CONDITIONS                                                             | \$ 1,000,000     | \$ 1,000,000                   | \$ 700,000                                                       | 70 %                         | None                                   | ~              |                                      |                                       |                                   |
| (\$) PURCHASE ADVICE                                                   | State* County*   | Rural Property EFICO*          | No FICO DTI*                                                     | 1                            | Months Reserve                         | s              |                                      |                                       |                                   |
| <u> </u>                                                               | CA 🗸 Alameda     | County V 725                   | 29.74                                                            | %                            | 42                                     |                |                                      |                                       |                                   |
| LOAN ACTIONS                                                           | Mortgage Lates*  | Bankruptcy*                    | Foreclosure*                                                     | Deed-in-Lieu*                | Short Sa                               | ale*           | Escrows*                             |                                       |                                   |
|                                                                        | 0x30x12 ~        | None 🗸                         | None ~                                                           | None                         | ✓ None                                 | ~              | Yes V                                | 1                                     |                                   |
| Import Additional Data                                                 |                  |                                |                                                                  |                              | Get Pri                                | ice            |                                      |                                       |                                   |
| Submit for Review                                                      |                  |                                |                                                                  |                              |                                        |                | 2                                    |                                       |                                   |
| Withdraw Loan                                                          | Income*          | Property Expenses*             | Liabilities*                                                     | Reserves*                    | Househo                                | old Size*      |                                      |                                       |                                   |
| Non-Agency Pricing Engine                                              | \$ 20,000        | \$ 1,350                       | <b>\$</b> 0                                                      | \$ 250,000                   |                                        |                |                                      |                                       |                                   |
|                                                                        |                  |                                |                                                                  |                              | Get Qualifie                           | ed Price       |                                      |                                       | What is Qualified Price ?         |

#### **Request Modification**

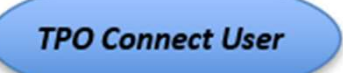

- Find same Rate and Lock Period
- Select Modify button

| Loan <b>NEX</b> °                                                      |                                    |                          |                                                                    |                                                                                                    |                                               |                      | Contact Us Ben                     | Bro |
|------------------------------------------------------------------------|------------------------------------|--------------------------|--------------------------------------------------------------------|----------------------------------------------------------------------------------------------------|-----------------------------------------------|----------------------|------------------------------------|-----|
| WELCOME PIPELINE ADD NEW LOAN                                          | SCENARIOS DO                       | DCUMENTS                 |                                                                    |                                                                                                    |                                               |                      |                                    |     |
| James Test File<br>2488 First Avenue, Pleasanton, CA, 94588<br>Broker2 |                                    | Collateral Trac          | Seller Loan #: TEST2:<br>Investor Loan #: TEST2:<br>Alternate Loan | 30800843         Total Loan Amt:         \$700,000.00         Loa           30601527         Decision FICO:         725         Loa | an Type: Conventional<br>an Purpose: Purchase | Rate:<br>LTV/CLTV/HC | 6.875%<br>70.00% / 70.00%<br>C 1st |     |
| E LOAN SUMMARY                                                         |                                    |                          |                                                                    |                                                                                                    |                                               |                      |                                    | Π   |
|                                                                        | Amortizing Type<br>Fully Am & IO 🗸 | Lock Period              | Investor/Lender Progr                                              | am Show Best per Investor/Lender                                                                                                    |                                               |                      | View Ineligible Products           |     |
|                                                                        | Search Rate Ta                     | rget Price Price         | Admin Fee<br>Points Exclude From Pr                                | ice 🗸 🏹                                                                                                    |                                               |                      |                                    |     |
| S LOAN ESTIMATE FEE<br>MANAGEMENT                                      | Rate ↑≞                            | ↓ <del>,</del><br>Delice | Droduct                                                            | lavester (I on der Dramon                                                                                                    | DOL DMT                                       | Eligibility          | *                                  |     |
|                                                                        | 6 075%                             | 00.075                   | Product                                                            | LoapNEY Londing                                                                                                    | POIPINI                                       | QQA                  | Next Steps                         |     |
| & PURCHASE<br>CONDITIONS                                               | 45 Days                            | -\$175.00                | 30 Yr. Fixed                                                       | GOLD                                                                                                    | \$4,598.50                                    | $\otimes$            | Modify                             |     |
| (\$) PURCHASE ADVICE                                                   | 6.875%<br>45 Days                  | 99.975<br>-\$175.00      | 30 Yr. Fixed IO<br>(10 Yr. IO)                                     | <ul> <li>LoanNEX Lending</li> <li>GOLD</li> </ul>                                                                                   | \$4 <mark>,01</mark> 0.41                     | $\otimes$            | Modify                             |     |
| LOAN ACTIONS                                                           | 7.000%<br>45 Days                  | 100.350<br>\$2,450.00    | 30 Yr. Fixed                                                       | LoanNEX Lending<br>GOLD                                                                                                    | \$4,657.11                                    | $\otimes$            | Modify                             |     |
| Import Additional Data                                                 | 7.000%                             | 100.350                  | 30 Yr. Fixed IO                                                    | LoanNEX Lending                                                                                                    | t                                             | CI                   |                                    |     |
| Submit for Review                                                      | 45 Days                            | \$2,450.00               | (10 Yr. IO)                                                        | GOLD                                                                                                    | \$4,083.33                                    | $\odot$              | Modify                             |     |
| Withdraw Loan                                                          | 7.125%                             | 100.663                  | 2                                                                  | LoanNEX Lending                                                                                                    | ¢1710.00                                      | CI                   |                                    |     |

#### Modification Request Submitted

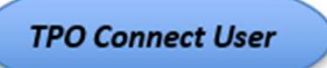

- LoanNEX will show Modification Request
- No updates will be made to the Loan Summary until the Modification is Approved

| Loan <b>NEX</b>                                                        | <b>C</b>                    |                                                                                  |                                                                           |                                                                  | Contact Us Ben Broke      |
|------------------------------------------------------------------------|-----------------------------|----------------------------------------------------------------------------------|---------------------------------------------------------------------------|------------------------------------------------------------------|---------------------------|
| WELCOME PIPELINE ADD NEW LO                                            | AN SCENARIOS DOCUMENTS      |                                                                                  |                                                                           |                                                                  |                           |
| James Test File<br>2468 First Avenue, Pleasanton, CA, 94588<br>Broker2 | Collateral Trac             | Seller Loan #: TEST230800843<br>Investor Loan #: TEST240601527<br>Alternate Loan | Total Loan Amt:         \$700,000.00           Decision FICO:         725 | Loan Type: Conventional Rate:<br>Loan Purpose: Purchase LTV/CLTV | //HC 6.875% Started C 1st |
| E LOAN SUMMARY                                                         | Lock Approved               | Modification Requested                                                           |                                                                           |                                                                  |                           |
| URLA                                                                   | NEX ID: 23A-WUP C Requested |                                                                                  |                                                                           |                                                                  |                           |
| C PRODUCT PRICING & LOCK                                               | Transaction Summary         |                                                                                  |                                                                           |                                                                  |                           |
| S LOAN ESTIMATE FEE<br>MANAGEMENT                                      |                             |                                                                                  |                                                                           |                                                                  |                           |
|                                                                        | Product and Pricing         |                                                                                  | Reque                                                                     | sted By                                                          |                           |
|                                                                        | Investor Na<br>Program N    | ame LoanNEX Lending                                                              | )                                                                         | Company Name                                                     | LoanNEX Lending: TPOC     |
| PURCHASE<br>CONDITIONS                                                 | Mortgage                    | Product 30 Yr. Fixed                                                             |                                                                           | Users Full Name                                                  | Ben Broker2               |
|                                                                        | Rate                        | 6.875 %                                                                          |                                                                           | Requested On                                                     | 6/28/2024 3:25:34 PM      |
| (\$) PURCHASE ADVICE                                                   | Price                       | 99.975                                                                           | Appro                                                                     | ved By                                                           |                           |
|                                                                        | Lock Period                 | d 45                                                                             | 10                                                                        | Company Name                                                     |                           |
| LOAN ACTIONS                                                           | Escrows                     | Yes                                                                              |                                                                           | Users Full Name                                                  |                           |
|                                                                        | ECCK Date<br>Expiration     | 0/20/2024 1.42.00<br>Date 8/10/2024 11:59:0                                      | 00 PM                                                                     | Approved on                                                      |                           |
| Import Additional Data                                                 | Extension [                 | Days 0                                                                           | Identi                                                                    | iers                                                             |                           |
| Submit for Review                                                      | Extension 0                 | Count 0                                                                          |                                                                           | Originator Loan Numbe                                            | r TEST240601527           |
| Withdraw Loan                                                          | Re-lock Co                  | unt 0                                                                            |                                                                           | Universal Loan Identifie                                         | r 123123                  |
| Non-Agency Pricing Engine                                              | ARM Margin and Caps         |                                                                                  |                                                                           | Loan Number                                                      |                           |
|                                                                        | Joshav Man                  | atia                                                                             |                                                                           | LUCK NUTIDEI                                                     |                           |

- Secondary Lock Desk will receive email notification for Modification Request
- Login to Encompass and select the Loan from the Pipeline
- Review the Key Pricing Fields Alert

| Encompass View Loan Forms                                                                                                    | s Verifs | Tools Services   | Help                                               |                                                                                                    |                      |          |
|----------------------------------------------------------------------------------------------------|----------|------------------|----------------------------------------------------|----------------------------------------------------------------------------------------------------|----------------------|----------|
| Home Pipeline Loan Trades                                                                                                    | Contact  | s Dashboard      | Reports                                            |                                                                                                    |                      |          |
|                                                                                                    |          |                  |                                                    |                                                                                                    |                      |          |
| Borrowers James Test File                                                                                                    |          | ~ 🗹              |                                                    |                                                                                                    |                      |          |
| C 2468 First Avenue                                                                                                    |          | 11 Loan # TEST2  | 40601527 ITV: 70.000/70.000/70.000                 | Rate: 6.875%                                                                                                    | Est Closing Date: // |          |
| Pleasanton, CA 94588                                                                                                    |          | Loan Amount      | \$700.000.00 DT: 29.742/29.742                     | A d2 days remaining                                                                                                    | ES: Bac Broker?      | Archived |
|                                                                                                    |          |                  |                                                    | The second second secon | a rs. berrbrokerz ·  |          |
| 6 Alerts & Messages Log                                                                                                    |          | Key Pricing Fiel | ds                                                 |                                                                                                    |                      |          |
| eConsent Not Yet Received                                                                                                    | 06/26/24 |                  |                                                    |                                                                                                    |                      |          |
| N Three-Day Disclosure Requiremen                                                                                                    | 06/26/24 | Alert Name Key   | Pricing Fields                                     |                                                                                                    |                      |          |
| Lock confirmed by <partnerconne< td=""><td>06/26/24</td><td>Description The</td><td>values in the highlighted field(s) below have char</td><td>nged, requiring pricing to be re-evaluated.</td><td></td><td></td></partnerconne<> | 06/26/24 | Description The  | values in the highlighted field(s) below have char | nged, requiring pricing to be re-evaluated.                                                                                                    |                      |          |
| Key Pricing Fields                                                                                                    | 06/28/24 |                  |                                                    |                                                                                                    |                      |          |
| Send Initial Disclosures                                                                                                    | 07/01/24 | Alert Date 06/2  | 28/2024                                            |                                                                                                    |                      |          |
|                                                                                                    |          | Trigger Fields   |                                                    |                                                                                                    |                      |          |
|                                                                                                    |          | Field ID         | Description                                        | Value                                                                                                    |                      |          |
|                                                                                                    | _        | 2                | Trans Details Total Loan Amt (w/ MIP/FF)           | 700,000.00                                                                                                    |                      |          |
|                                                                                                    |          | 1021             | Subject Property List Value                        | 1,000,000                                                                                                    |                      |          |
|                                                                                                    |          | 356              | Subject Property Appraised Value                   | 1,000,000                                                                                                    |                      |          |
|                                                                                                    |          | 14               | Subject Property State                             | CA                                                                                                    |                      |          |
|                                                                                                    |          | 13               | Subject Property County                            | Alameda                                                                                                    |                      |          |
|                                                                                                    |          | VASUMM.X23       | VA Loan Summ Credit Score                          | 725                                                                                                    |                      |          |
|                                                                                                    |          | 4                | Trans Details Term (Mos)                           | 360                                                                                                    |                      |          |
|                                                                                                    |          | 608              | Trans Details Amort Type                           | Fixed                                                                                                    |                      |          |
|                                                                                                    |          | 19               | Trans Details Loan Purpose                         | Purchase                                                                                                    |                      |          |
|                                                                                                    |          | 1172             | Trans Details Loan Type                            | Conventional                                                                                                    |                      |          |
|                                                                                                    |          | CASASRN.X141     | Freddle Mac Buydown Contributor                    |                                                                                                    |                      |          |
|                                                                                                    |          | 4645             | Temporary Buydown                                  |                                                                                                    |                      |          |
|                                                                                                    |          | 1269             | Loan Info Buydown Rate 1                           |                                                                                                    |                      |          |
| Forms Tools Services                                                                                                    |          | 1613             | Loan Info Buydown Term 1                           |                                                                                                    |                      |          |
| Terms Tees                                                                                                    |          | 1270             | Loan Info Buydown Rate 2                           |                                                                                                    |                      |          |
| » Order Credit Report                                                                                                    | 1        | 1614             | Loan Info Buydown Term 2                           |                                                                                                    |                      |          |
| » Access Lenders                                                                                                    |          | 12/1             | Loan Info Buydown Rate 3                           |                                                                                                    |                      |          |
| » Search Product and Pricing                                                                                                    | R        | 1015             | Loan Into Buydown Term 3                           |                                                                                                    |                      |          |
| · One west the descertifiers                                                                                                    | ~        | 1212             | Loan Info Buydown Kate 4                           |                                                                                                    |                      |          |
| - request under writing                                                                                                    |          | 1273             | Loan Info Buydown Rate 5                           |                                                                                                    |                      |          |
| » Order Appraisal                                                                                                    |          | 1617             | Loan Info Buydown Term 5                           |                                                                                                    |                      |          |
| » Order Flood Certification                                                                                                    |          | 1274             | Loan Info Buydown Rate 6                           |                                                                                                    |                      |          |
| » Order Title & Closing                                                                                                    |          | 1618             | Loan Info Buydown Term 6                           |                                                                                                    |                      |          |
| a Order Doc Preparation                                                                                                    |          | 4535             | Loan Info Buydown Rate 1                           |                                                                                                    |                      |          |
| - order boc Preparation                                                                                                    |          | 4541             | Loan Info Buydown Term 1                           |                                                                                                    |                      |          |
| Register MERS                                                                                                    |          | 4536             | Loan Info Buydown Rate 2                           |                                                                                                    |                      |          |
| » Order AVM                                                                                                    |          | 4542             | Loan Info Buydown Term 2                           |                                                                                                    |                      |          |
| » Order Mortgage Insurance                                                                                                    | 1        | 4537             | Loan Info Buydown Rate 3                           |                                                                                                    |                      |          |
| Dadas Fraud/Audit Capil                                                                                                    |          | 4543             | Loan Info Buydown Term 3                           |                                                                                                    |                      |          |
| · Order FlaudiAddit Services                                                                                                    |          | 4538             | Loan Info Buydown Rate 4                           |                                                                                                    |                      |          |
| » Request HMDA Management                                                                                                    |          | 4544             | Loan Info Buydown Term 4                           |                                                                                                    |                      |          |
| » Order Additional Services                                                                                                    |          | 4539             | Loan Into Buydown Rate 5                           |                                                                                                    |                      |          |
| · Order Verifications                                                                                                    |          | 4545             | Loan into Buydown Term 5                           |                                                                                                    |                      |          |
| Show in Alpha Order                                                                                                    |          | 4540             | Loan Info Buydown Rate 6                           |                                                                                                    |                      |          |
|                                                                                                    |          | 4546             | Loan into Buydown Term 6                           |                                                                                                    |                      |          |

12/31/2024

Lock Desk User

• Validate Lock by selecting Search in Product and Pricing

| Encompass View Loan For         | rms Verifs  | Tools Service                              | s Help                                                  |                                  |               |          |
|---------------------------------|-------------|--------------------------------------------|---------------------------------------------------------|----------------------------------|---------------|----------|
| Home Pipeline Loan Trac         | des Contact | ts Dashboard                               | Reports                                                 |                                  |               |          |
| Borrowore James Test File       |             | ~ 12                                       |                                                         |                                  |               |          |
| Borrowers James restrie         |             | · 6                                        |                                                         |                                  |               |          |
| 🚰 2468 First Avenue             |             | 1st Loan #: TEST                           | 240601527 LTV: 70.000/70.000/70.000                     | Pate: 6.875% Est Clo             | sing Date: // |          |
| Pleasanton, CA 94588            |             | Loan Amount                                | \$700,000.00 DTI: 29.742/29.742                         |                                  | Ben Broker2   | Archived |
|                                 |             | 1                                          |                                                         | Expires in 42 days               |               |          |
| Alerts & Messages Log           | Lø          | Key Pricing Fie                            | lds                                                     | Lock Date: 06/26/2024            |               |          |
| Consent Not Yet Received        | 06/26/24    | Alert Name Ke                              | v Pricing Fields                                        | Lock Expiration Date: 08/09/2024 |               |          |
| Three-Day Disclosure Requiremen | 06/26/24    | Description Th                             | e values in the highlighted field(s) helow have changed | Expected Closing Date: //        |               |          |
| Key Dricing Fields              | 06/20/24    | Description                                |                                                         | Search for Product and Pricing   | 1             |          |
| Send Initial Disclosures        | 07/01/24    | Alert Date 06                              | 28/2024                                                 | Submit to Lender                 |               |          |
|                                 |             |                                            |                                                         | Lock Request Form                |               |          |
|                                 |             | Trigger Fields                             |                                                         | Lock Confirmation                |               |          |
|                                 |             | Field ID                                   | Description                                             | Secondary Registration           |               |          |
|                                 |             | 2 Trans Details Total Loan Amt (w/ MIP/FF) |                                                         | Worst Case Pricing               |               |          |
|                                 |             | 1821                                       | Subject Property Est Value                              | 1,000,000                        | _             |          |
|                                 |             | 356                                        | Subject Property Appraised Value                        | 1,000,000                        |               |          |
|                                 |             | 14                                         | Subject Property State                                  | CA                               |               |          |
|                                 |             | 13                                         | Subject Property County                                 | Alameda                          |               |          |
|                                 |             | VASUMM.X23                                 | VA Loan Summ Credit Score                               | 725                              |               |          |
|                                 |             | 4                                          | Trans Details Term (Mos)                                | 360                              |               |          |
|                                 |             | 608                                        | Trans Details Amont Type                                | Fixed                            |               |          |
|                                 |             | 1172                                       | Trans Details Loan Type                                 | Conventional                     |               |          |
|                                 |             | CASASRN X141                               | Freddie Mac Buydown Contributor                         | Contentional                     |               |          |
|                                 |             | 4645                                       | Temporary Buydown                                       |                                  |               |          |
|                                 |             | 1269                                       | Loan Info Buydown Rate 1                                |                                  |               |          |
| e e Capitas                     |             | 1613                                       | Loan Info Buydown Term 1                                |                                  |               |          |
| Forms Tools Services            |             | 1270                                       | Loan Info Buydown Rate 2                                |                                  |               |          |
| » Order Credit Report           |             | 1614                                       | Loan Info Buydown Term 2                                |                                  |               |          |
| » Access Lenders                |             | 1271                                       | Loan Info Buydown Rate 3                                |                                  |               |          |
| » Search Product and Pricing    | Ds          | 1615                                       | Loan Info Buydown Term 3                                |                                  |               |          |
| - Description                   |             | 12/2                                       | Loan Into Buydown Rate 4                                |                                  |               |          |
| » Request underwriting          |             | 1273                                       | Loan Info Buydown Rate 5                                |                                  |               |          |
| » Order Appraisal               |             | 1617                                       | Loan Info Buydown Term 5                                |                                  |               |          |
| » Order Flood Certification     |             | 1274                                       | Loan Info Buydown Rate 6                                |                                  |               |          |
| » Order Title & Closing         |             | 1618                                       | Loan Info Buydown Term 6                                |                                  |               |          |
| » Order Doc Preparation         |             | 4535                                       | Loan Info Buydown Rate 1                                |                                  |               |          |
|                                 | _           | 4541                                       | Loan Info Buydown Term 1                                |                                  |               |          |
| » Register MERS                 |             | 4536                                       | Loan Info Buydown Rate 2                                |                                  |               |          |
| » Order AVM                     |             | 4542                                       | Loan Info Buydown Term 2                                |                                  |               |          |
| » Order Mortgage Insurance      |             | 4537                                       | Loan Info Buydown Rate 3                                |                                  |               |          |
| » Order Fraud/Audit Services    |             | 4543                                       | Loan Into duydown Tenn 3                                |                                  |               |          |
| > Dequest HMDA Management       |             | 4530                                       | Loap Info Buydown Term 4                                |                                  |               |          |
| - nequest nimera management     |             | 4539                                       | Loan Info Buydown Rate 5                                |                                  |               |          |
| » Order Additional Services     |             | 4545                                       | Loan Info Buydown Term 5                                |                                  |               |          |
| n Order Verifications           |             | 4540                                       | Loan Info Buydown Rate 6                                |                                  |               |          |
| Show in Alpha Order             |             | 4546                                       | Loan Info Buydown Term 6                                |                                  |               |          |
|                                 |             | Paraset Coloris                            |                                                         |                                  |               |          |
| Press F1 for Help               |             |                                            |                                                         |                                  |               |          |

## View Changes for the Modification Request

- Transaction Summary shows Modification Request
- Select View Changes button

| peline Loan Trades Co    | ontacts Dashboard Reports                                            |                                                        |              |                                                                    |                                                                     |
|--------------------------|----------------------------------------------------------------------|--------------------------------------------------------|--------------|--------------------------------------------------------------------|---------------------------------------------------------------------|
|                          |                                                                      |                                                        |              |                                                                    |                                                                     |
|                          |                                                                      |                                                        |              |                                                                    | D Activi                                                            |
| Lock Approved            | Modification Requested                                               | Buy-Side Pricing                                       |              |                                                                    |                                                                     |
| <b>): 23A-WUP</b> රි Req | quested                                                              |                                                        |              |                                                                    | View Changes Approve                                                |
| Transaction S            | Summary                                                              |                                                        |              |                                                                    |                                                                     |
| Product and Pri          | cing                                                                 |                                                        | Requested By |                                                                    |                                                                     |
|                          | Investor Name<br>Program Name<br>Mortgage Product                    | LoanNEX Lending<br>GOLD<br>30 Yr. Fixed                |              | Company Name<br>Users Full Name<br>Requested On                    | LoanNEX Lending: TPOC Seller<br>Ben Broker2<br>6/28/2024 3:25:34 PM |
|                          | Rate<br>Price<br>Lock Period<br>Escrows<br>Lock Date                 | 0.875 %<br>99.975<br>45<br>Yes<br>6/26/2024 1-42:00 PM | Approved By  | Company Name<br>Users Full Name<br>Lock Requested                  |                                                                     |
|                          | Extension Date<br>Extension Days<br>Extension Count<br>Re-lock Count | 8/10/2024 11:59:00 PM<br>0<br>0                        | Identifiers  | Originator Loan Number<br>Universal Loan Identifier<br>Loan Number | TEST240601527<br>123123                                             |
| ARM Margin an            | nd Caps<br>Index, Margin                                             |                                                        |              | Lock Number                                                        | lames Test File                                                     |
|                          | FPA/Cap/Life                                                         |                                                        |              | Address                                                            | 2468 First Avenue, Pleasanton, CA 94588                             |
| Input Details            |                                                                      |                                                        |              |                                                                    | ~                                                                   |
| Price Evidence           | e                                                                    |                                                        |              |                                                                    | ~                                                                   |
| Eligibility Evid         | lence                                                                |                                                        |              |                                                                    | ~                                                                   |
| Englointy Evia           | lence                                                                |                                                        |              |                                                                    |                                                                     |

## View Changes

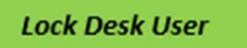

- Displays Locked vs. Requested Loan Information
- Close window when done reviewing changes to Approve or Deny the Modification Request

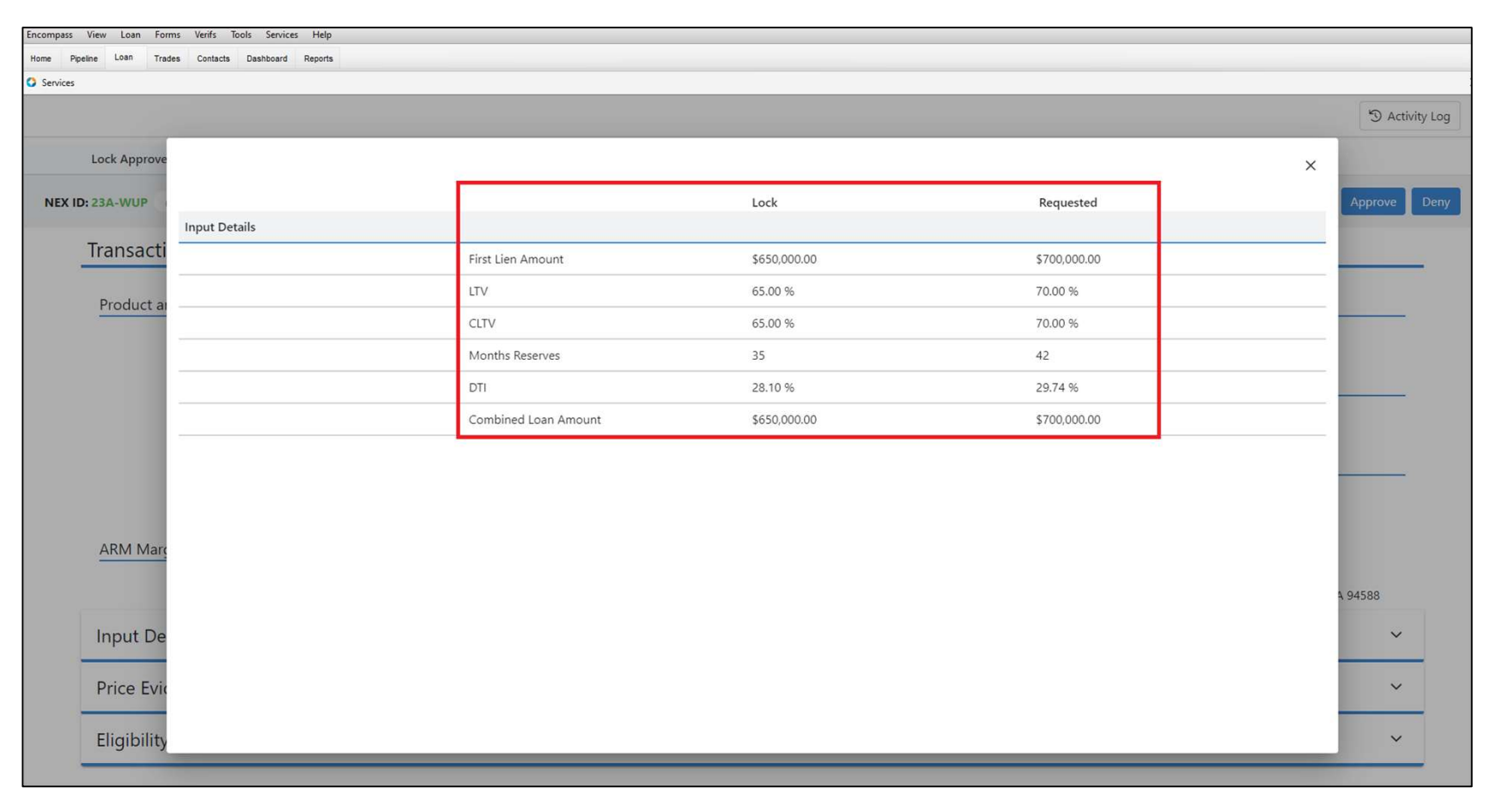

## **Approve Modification Request**

- While on the Modification Request tab, select the Approve button
- Transaction Summary shows Lock Approved

| peline Loan Trades C | ontacts Dashboard Reports                         |                                         |              |                                                 |                                                                     |
|----------------------|---------------------------------------------------|-----------------------------------------|--------------|-------------------------------------------------|---------------------------------------------------------------------|
|                      |                                                   |                                         |              |                                                 |                                                                     |
|                      |                                                   |                                         |              |                                                 | S Act                                                               |
| Lock Approved        | Modification Requested                            | Buy-Side Pricing                        |              |                                                 |                                                                     |
| D: 23A-WUP & Rec     | quested                                           |                                         |              |                                                 | View Changes Approve                                                |
| Transaction S        | Summary                                           |                                         |              |                                                 |                                                                     |
| Product and Pri      | cina                                              |                                         | Poquested Ry |                                                 |                                                                     |
|                      | Investor Name<br>Program Name<br>Mortgage Product | LoanNEX Lending<br>GOLD<br>30 Yr. Fixed |              | Company Name<br>Users Full Name<br>Requested On | LoanNEX Lending: TPOC Seller<br>Ben Broker2<br>6/28/2024 3:25:34 PM |
|                      | Rate<br>Price                                     | 6.875 %<br>99.975                       | Approved By  | Company Name                                    |                                                                     |
|                      | Lock Period<br>Escrows<br>Lock Date               | 45<br>Yes<br>6/26/2024 1:42:00 PM       | 11           | Users Full Name<br>Lock Requested               |                                                                     |
|                      | Expiration Date<br>Extension Days                 | 8/10/2024 11:59:00 PM<br>0              | Identifiers  | Originator Loan Number                          | TEST240601527                                                       |
|                      | Extension Count<br>Re-lock Count                  | 0<br>0                                  |              | Loan Number<br>Loan Number<br>Lock Number       | 123123                                                              |
| ARM Margin an        | nd Caps                                           |                                         |              |                                                 |                                                                     |
|                      | Index, Margin<br>FPA/Cap/Life                     |                                         |              | Borrower<br>Address                             | James Test File<br>2468 First Avenue, Pleasanton, CA 94588          |
| Input Details        |                                                   |                                         |              |                                                 | ~                                                                   |
| Price Evidenc        | e                                                 |                                         |              |                                                 | ~                                                                   |
| -                    |                                                   |                                         |              |                                                 |                                                                     |

## Approve Modification Request Complete

• Transaction Summary shows Lock Approved tab with modified Loan information

|                 |                  |                       |              |                           | DA C                                    |
|-----------------|------------------|-----------------------|--------------|---------------------------|-----------------------------------------|
| Lock Approved   | Buy-Side Pricing |                       |              |                           |                                         |
| D: 23A-WUP A Lo | cked             |                       |              |                           | Cancel Lock Extension 🔒 Loc             |
| Transaction     | Summary          |                       |              |                           |                                         |
| Product and Pr  | icing            |                       | Requested By |                           |                                         |
|                 | Investor Name    | LoanNEX Lending       |              | Company Name              | LoanNEX Lending: TPOC Seller            |
|                 | Program Name     | GOLD                  |              | Users Full Name           | Ben Broker2                             |
|                 | Mortgage Product | 30 Yr. Fixed          |              | Requested On              | 6/28/2024 3:25:34 PM                    |
|                 | Rate             | 6.875 %               | Approved By  |                           |                                         |
|                 | Price            | 99.975                |              | Company Name              | LoanNEX Lending                         |
|                 | Lock Period      | 45                    |              | Users Full Name           | LoanNEX Lending                         |
|                 | Escrows          | Yes                   |              | Approved on               | 6/28/2024 4:31:33 PM                    |
|                 | Lock Date        | 6/26/2024 1:42:00 PM  | Identifiers  |                           |                                         |
|                 | Expiration Date  | 8/10/2024 11:59:00 PM | -            | Originator Loan Number    | TEST240601527                           |
|                 | Extension Count  | 0                     |              | Universal Loan Identifier | 123123                                  |
|                 | Re-lock Count    | 0                     |              | Loan Number               |                                         |
| ARM Margin a    | nd Caps          |                       |              | Lock Number               |                                         |
|                 | Index, Margin    |                       |              | Borrower                  | lames Test File                         |
|                 | FPA/Cap/Life     |                       |              | Address                   | 2468 First Avenue, Pleasanton, CA 94588 |
| Input Details   |                  |                       |              |                           | ~                                       |
|                 |                  |                       |              |                           |                                         |

Lock Desk User

#### **Deny Modification Request**

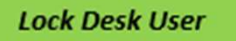

• While on the Modification Request tab, select Deny button

|                |                                                      |                                                         |              |                                                                                   | 54                                                                  |
|----------------|------------------------------------------------------|---------------------------------------------------------|--------------|-----------------------------------------------------------------------------------|---------------------------------------------------------------------|
| Lock Approved  | Modification Reques                                  | ted Buy-Side Pricing                                    |              |                                                                                   |                                                                     |
| :23A-WUP & Re  | quested                                              |                                                         |              |                                                                                   | View Changes Approv                                                 |
| Transaction    | Summary                                              |                                                         |              |                                                                                   |                                                                     |
| Product and Pr | icing                                                |                                                         | Requested By |                                                                                   |                                                                     |
|                | Investor Name<br>Program Name<br>Mortgage Product    | LoanNEX Lending<br>GOLD<br>30 Yr. Fixed                 |              | Company Name<br>Users Full Name<br>Requested On                                   | LoanNEX Lending: TPOC Seller<br>Ben Broker2<br>6/28/2024 4:34:42 PM |
|                | Rate<br>Price<br>Lock Period<br>Escrows<br>Lock Date | 6.875 %<br>100.100<br>45<br>Yes<br>6/26/2024 1:42:00 PM | Approved By  | Company Name<br>Users Full Name<br>Lock Requested                                 |                                                                     |
|                | Extension Days<br>Extension Count<br>Re-lock Count   | 0<br>0<br>0                                             |              | Originator Loan Number<br>Universal Loan Identifier<br>Loan Number<br>Lock Number | TEST240601527<br>123123                                             |
| ARM Margin a   | nd Caps<br>Index, Margin<br>FPA/Cap/Life             |                                                         |              | Borrower<br>Address                                                               | James Test File<br>2468 First Avenue, Pleasanton, CA 94588          |
| Input Details  |                                                      |                                                         |              |                                                                                   |                                                                     |
|                |                                                      |                                                         |              |                                                                                   |                                                                     |

## **Deny Modification Request**

• Transaction Summary shows Lock Approved tab with ORIGINAL Loan information (no modification applied to original Locked Loan information)

| Pipeline Loan Trades Contacts  | Dashboard Reports                                              |                                             |              |                                                                    |                                                                     |           |
|--------------------------------|----------------------------------------------------------------|---------------------------------------------|--------------|--------------------------------------------------------------------|---------------------------------------------------------------------|-----------|
| rices                          |                                                                |                                             |              |                                                                    |                                                                     |           |
|                                |                                                                |                                             |              |                                                                    | S AC                                                                | ctivity l |
| Lock Approved                  | Buy-Side Pricing                                               |                                             |              |                                                                    |                                                                     |           |
| EX ID: 23A-WUP A Locked        |                                                                |                                             |              |                                                                    | Cancel Lock Extension 🔒 Loc                                         | ck Act    |
| Transaction Sumr               | nary                                                           |                                             |              |                                                                    |                                                                     |           |
| Product and Pricing            |                                                                |                                             | Requested By |                                                                    |                                                                     | _         |
| In<br>Pr                       | vestor Name<br>rogram Name<br>lortgage Product                 | LoanNEX Lending<br>GOLD<br>30 Yr. Fixed     |              | Company Name<br>Users Full Name<br>Requested On                    | LoanNEX Lending: TPOC Seller<br>Ben Broker2<br>6/28/2024 3:25:34 PM | -         |
| Pr<br>Lc<br>Es                 | ice<br>ick Period<br>icrows<br>ick Date                        | 99.975<br>45<br>Yes<br>6/26/2024 1:42:00 PM | Approved By  | Company Name<br>Users Full Name<br>Approved on                     | LoanNEX Lending<br>LoanNEX Lending<br>6/28/2024 4:39:32 PM          | _         |
| Ex<br>Ex<br>Re                 | piration Date<br>tension Days<br>tension Count<br>2-lock Count | 8/10/2024 11:59:00 PM<br>0<br>0<br>0        |              | Originator Loan Number<br>Universal Loan Identifier<br>Loan Number | TEST240601527<br>123123                                             | -         |
| ARM Margin and Cap<br>In<br>FF | S<br>dex, Margin<br>A/Cap/Life                                 |                                             |              | Borrower<br>Address                                                | James Test File<br>2468 First Avenue, Pleasanton, CA 94588          |           |
| Input Details                  |                                                                |                                             |              |                                                                    | ~                                                                   | ,         |
| Price Evidence                 |                                                                |                                             |              |                                                                    | ~                                                                   | ,         |
| Eligibility Evidence           |                                                                |                                             |              |                                                                    | ~                                                                   | ,         |
|                                |                                                                |                                             |              |                                                                    |                                                                     | _         |

Lock Desk User

## Modification Approved TPO Connect

- Broker will receive email notification of Modification Approved
- TPO Connect Loan Summary reflects modified Loan information in Locked status

| 🗧 🔆 -> C 😂 7822611420.encompasstpoconnect.com/#/home/pipeline/19815cdb-17f1-4f47-8f5c-b23310f7f7cd?transient=false&newloan=false&channel=correspondent-delegated 💿 🛠 🖪 👼 🖸 🛛 🔮 |                                                                                                    |                                                                             |                                               |                                                 |                               |                           |                      |
|----------------------------------------------------------------------------------------------------|----------------------------------------------------------------------------------------------------|-----------------------------------------------------------------------------|-----------------------------------------------|-------------------------------------------------|-------------------------------|---------------------------|----------------------|
| 🗙 Gmail 🗢 Salesforce 🗋 Encompass 🗋 Loan                                                                                                    | nNEX 🗋 Personal 终 LendingPad                                                                                  | d 🚺 Lucidchart 🝺 Loop 😁 C                                                   | Click-Up MBADashBoard                         |                                                 |                               |                           |                      |
| LoanNEX° Ben Broker2 ~                                                                                                    |                                                                                                    |                                                                             |                                               |                                                 |                               |                           |                      |
| WELCOME PIPELINE ADD NEW LOAN SCENARIOS DOCUMENTS                                                                                                    |                                                                                                    |                                                                             |                                               |                                                 |                               |                           |                      |
| James Test File<br>2468 First Avenue, Pleasanton, CA, 94588<br>Broker2                                                                                                    | Collateral Trac Len<br>Loa<br>Alte                                                                            | nder Case #: TEST230<br>an #: TEST240<br>ernate Loan                        | Total Loan Am \$700,000.00<br>VA Loan Sum 725 | Loan Type: Convention<br>Loan Purpose: Purchase | Interest Rate:<br>LTV/Comb Lo | 6.875%<br>70.00% / 70.00% | arted<br>C 1st 🔒 🗹 🛆 |
| E LOAN SUMMARY                                                                                                    | SUMMARY                                                                                                    |                                                                             |                                               | Estimated Value<br>\$1,000,000                  | Withdrawn Date                | ·                         | *                    |
| Lender Loan Information<br>Borrower Information<br>Employment and Inco                                                                                                    | Infin - Commitment Type<br>Best Efforts<br>Commitment Number<br>-<br>Delivery Type<br>Individual Best Efforts | Lock Date<br>O6/26/2024<br>Lock Expiration<br>O8/09/2024<br>Lock Days<br>45 | Decision FICC                                 | 725                                             |                               |                           |                      |
| Assets and Liabilities 🗸<br>Real Estate<br>Loan and Property Inf                                                                                                    |                                                                                                    |                                                                             | Borrower<br>James Test File                   | Experian/TransUnion/Equifax                     |                               |                           |                      |
| Information for Gover                                                                                                    | Loan Program                                                                                                  | Agency Case #<br>-                                                          |                                               |                                                 |                               |                           |                      |
| PRODUCT PRICING &                                                                                                    | GOLD                                                                                                    |                                                                             |                                               |                                                 |                               |                           |                      |

# Submit a Case to LoanNEX Support

- 1. Select the appropriate email address below:
  - Client Support / Configuration Settings: <u>support@loannex.com</u>
  - Eligibility & Pricing Inquiries: <u>investorsupport@loannex.com</u>
  - Sales: <u>sales@loannex.com</u>
  - General Inquiries: info@loannex.com
  - Billing Inquiries: <u>support@loannex.com</u>
- 2. Include Contact Information: Name, Company Name, Email, Telephone
- 3. Include a detailed description of your Case
- 4. A Case will be created, and the appropriate LoanNEX Team member notified
- 5. LoanNEX will respond within one business day to address your Case